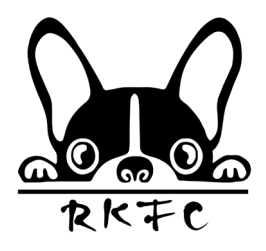

## HOW TO JOIN THE NEW RKFC

1 - Go to RYANKELLYMUSIC.COM and click on the tab on the far left called RKFC (2020 NEW)

| HOME | BIO | SHOP  | MUSIC  | SHO\X/S  | PHOTOS  | VIDEO | GUESTBOOK | CONTACT   | MEMBERSONIX | RKEC (NE\X/ 2020) |
|------|-----|-------|--------|----------|---------|-------|-----------|-----------|-------------|-------------------|
| HOME | BIO | 51101 | 110510 | 5110 115 | 1110105 | VIDLO | GOESTBOOK | 001117101 | MEMBERSONEI | THE O THE W LOLO  |
|      |     |       |        |          |         |       |           |           |             |                   |

2 - Choose which subscription you'd like on the right hand side (standard or premium) and click the grey SUBSCRIBE button underneath that membership

3 - The below page will appear. Type your first and last name, your email address and CHOOSE YOUR OWN MEMORABLE PASSWORD TO TYPE INTO THE PASSWORD BOX:

| First name                                                                                                    |          | DESC                    | PRICE                      |
|----------------------------------------------------------------------------------------------------|----------|-------------------------|----------------------------|
|                                                                                                    |          | RKFC PREMIUM Membership | \$15.00/month              |
| Last name                                                                                                    |          | TOTAL                   | \$15.00/month<br>Recurring |
| Email                                                                                                    |          |                         |                            |
| Password                                                                                                    | - 14 h   |                         |                            |
| <create and="" new="" own="" password="" personal="" td="" typ<="" your=""><td>e it hei</td><td>re</td><td></td></create> | e it hei | re                      |                            |

## **Ryan Kelly - Subscription Cart**

4 - The following screen will appear:

## **Ryan Kelly - Subscription Cart**

| nfirm your subscription                                                                                                    |                         |                            |  |
|----------------------------------------------------------------------------------------------------|-------------------------|----------------------------|--|
| Thanks! An email was sent to fanclub@ryankellymusic.com. Please click the link<br>in that email to confirm your membership. | DESC                    | PRICE                      |  |
|                                                                                                    | RKFC PREMIUM Membership | \$15.00/month              |  |
| Didn't get the email?                                                                                                    | TOTAL                   | \$15.00/month<br>Recurring |  |
| Resend activation email                                                                                                    |                         | heeding                    |  |
|                                                                                                    |                         |                            |  |

5 - Check your email INBOX for the following message (check your junk mail if you don't see it):

| 🗌 🖄 | Ryan Kelly                               | Today 8:55 am |
|-----|------------------------------------------|---------------|
|     | Please confirm mailing list subscription | ∽             |

6 - Click on the black SUBSCRIBE button within the email:

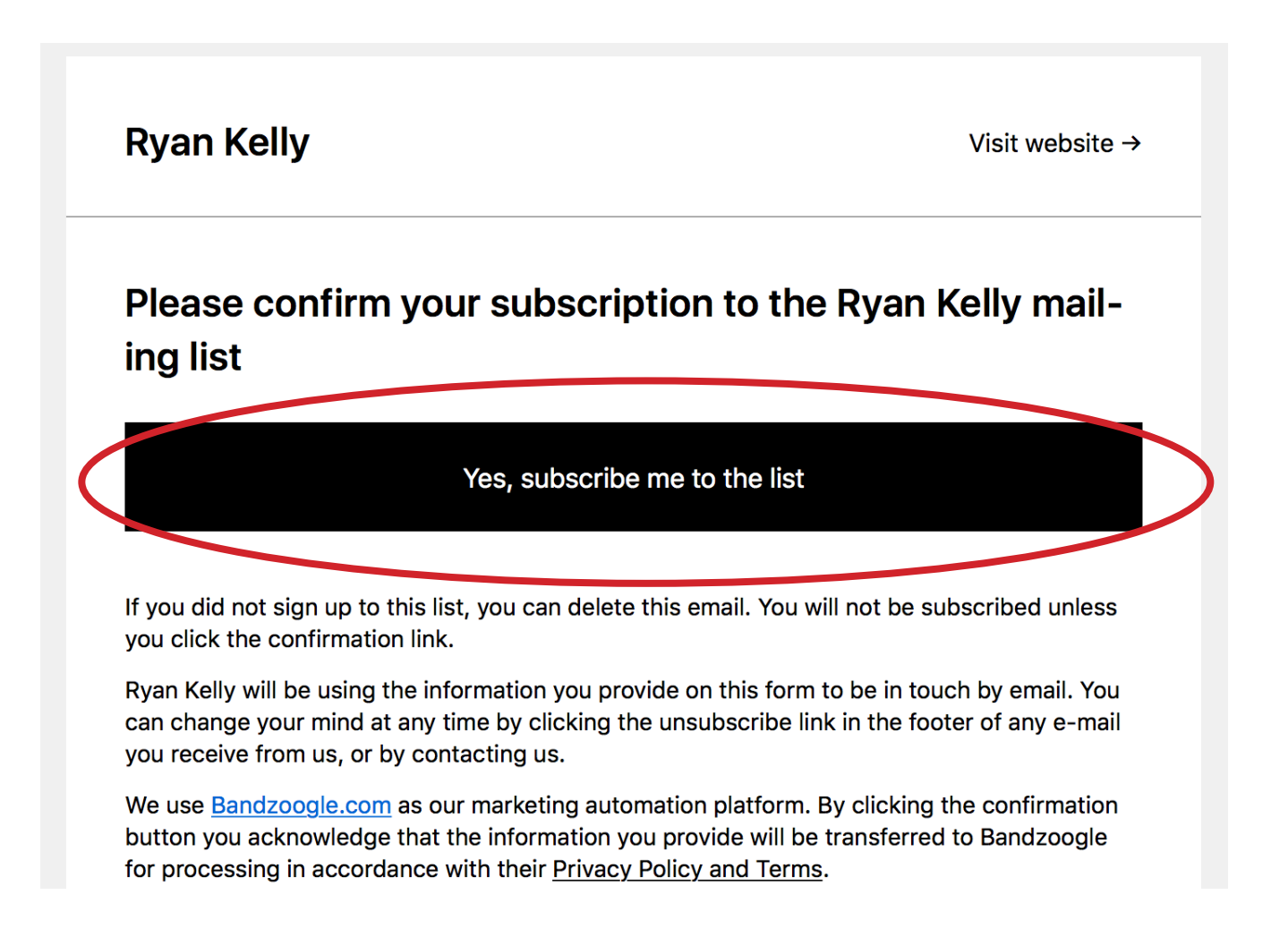

7 - This will open up the following page - click on the SUBSCRIBE WITH CREDIT CARD

## **Ryan Kelly - Subscription Cart**

| Customer Information              | DESC              |                 | PRICE                      |
|-----------------------------------|-------------------|-----------------|----------------------------|
| Email: fanclub@ryankellymusic.com | RKFC PREM<br>Edit | IIUM Membership | \$15.00/month              |
|                                   | TOTAL             |                 | \$15.00/month<br>Recurring |
|                                   |                   |                 |                            |

8 - The following page will open. Type in your payment details here and click the SUBSCRIBE button

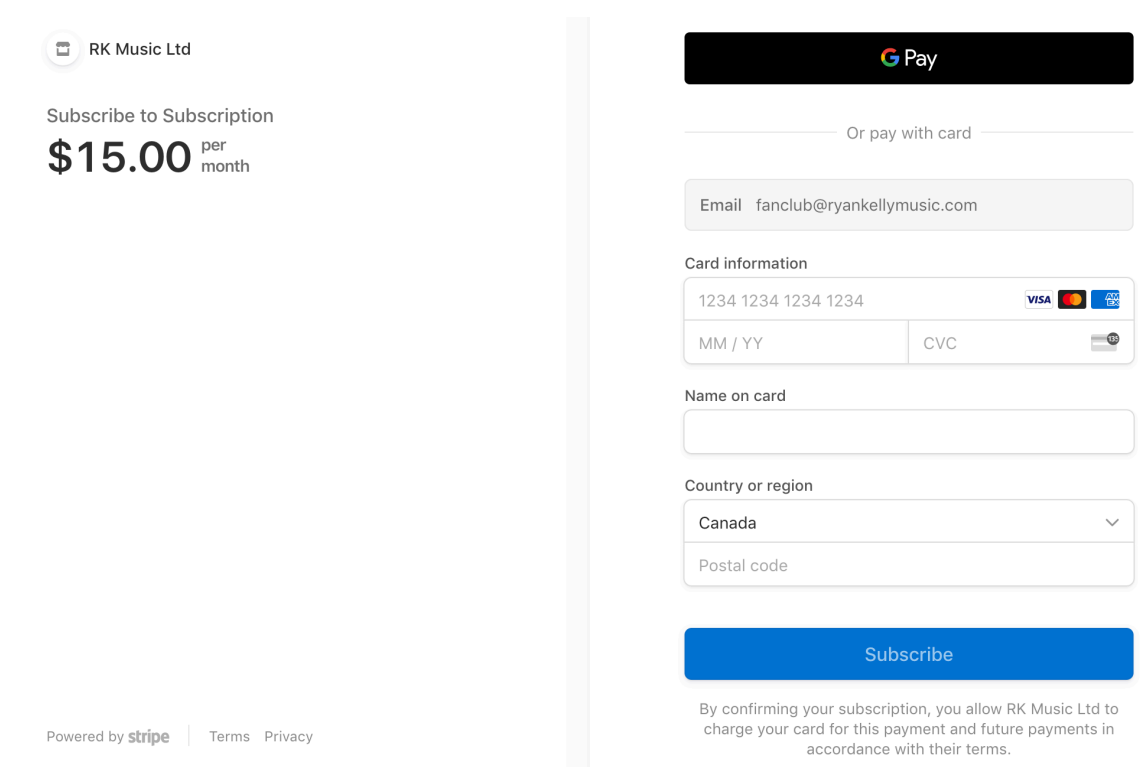

9 - This will confirm your membership and open up your personal fan club home page where you can edit your membership details (including password, credit card info, etc) at any time by clicking on a menu item, updating and pressing the orange SAVE button):

| K Back                                                                        | Your information                                                       |
|-------------------------------------------------------------------------------|------------------------------------------------------------------------|
| Your information<br>Your Payment Info<br>Your Subscription<br>Payment history | First name ryan Last name                                              |
| Cancel my subscription                                                        | kelly Email fanclub@ryankellymusic.com Name to show on site ryan kelly |
|                                                                               | Password Subscribed to email list                                      |
|                                                                               | Image Save                                                             |